Oplysninger fra Pensions-info finder du ved at gøre sådan her:

- Tryk på: <u>https://www.pensionsinfo.dk/Welcome</u> Så ser billedet sådan ud:

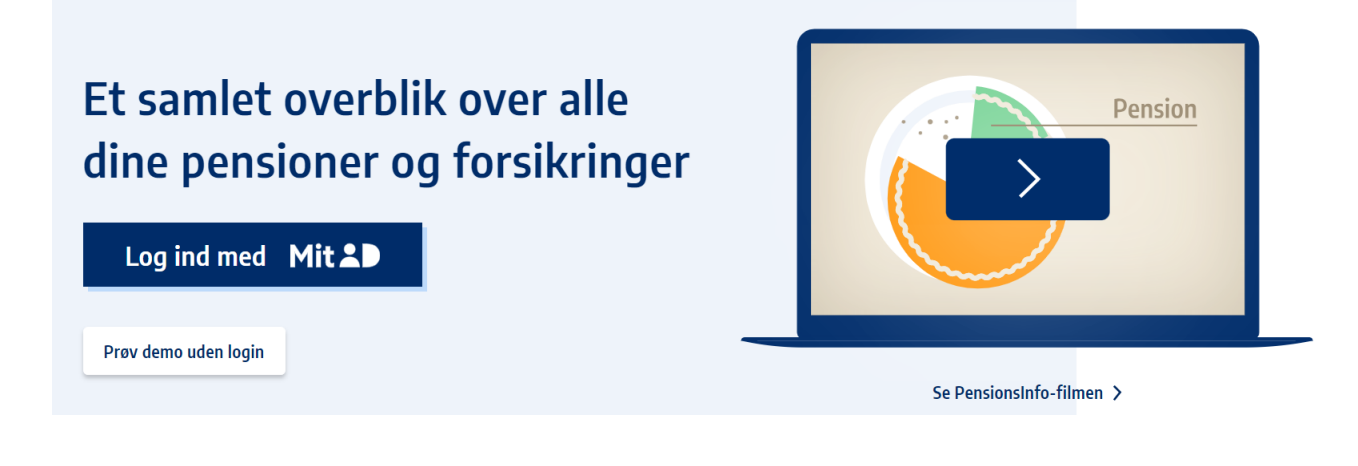

- Tryk på: "Log ind med MitID"

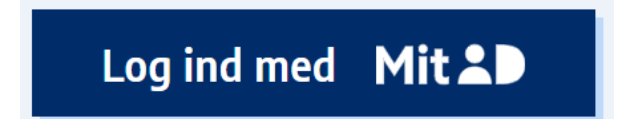

## Så ser billedet sådan ud:

| _ |                           |               |  |
|---|---------------------------|---------------|--|
|   | Log på hos PensionsInfo   | Mit 🎝         |  |
|   | BRUGER-ID Ø               |               |  |
|   |                           |               |  |
|   | FORTSÆT                   | $\rightarrow$ |  |
|   | (i) Glemt bruger-ID?      |               |  |
|   |                           |               |  |
|   |                           |               |  |
|   |                           |               |  |
|   | Husk mig hos PensionsInfo |               |  |

## Så ser billedet sådan ud:

## Vigtigt om PensionsInfo

Oplysningerne på www.pensionsinfo.dk er vejledende, og størrelsen af udbetalingerne på forsikringer og pensioner mv. kan ændre sig, f.eks. hvis forudsætningerne for beregningerne ændrer sig.

PensionsInfo foretager ikke beregninger, men præsenterer og formidler de oplysninger, som er leveret af medlemmerne.

PensionsInfo, PensionsInfos medlemmer og PensionsInfos samarbejdspartnere fraskriver sig ansvar for fejl i de leverede oplysninger, herunder direkte og indirekte tab som følge af dispositioner baseret på oplysninger formidlet af PensionsInfo.

PensionsInfo indestår ikke for udbetalingen af de oplyste forsikringer og pensioner mv.

Oplysningerne på PensionsInfo kan kun ses af brugeren og gemmes ikke, medmindre brugeren selv vælger at sende sine - og eventuelt anden parts PensionsInfo-oplysninger, der er tilgået via fuldmagt til et medlem af PensionsInfo.

En uddybning af ovenstående kan læses i afsnittet 'Forbehold' på siden 'om PensionsInfo'.

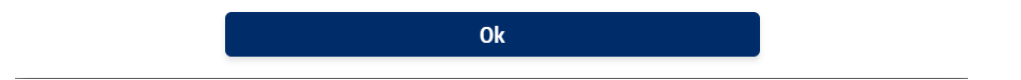

- Tryk på OK

Så ser billedet sådan ud:

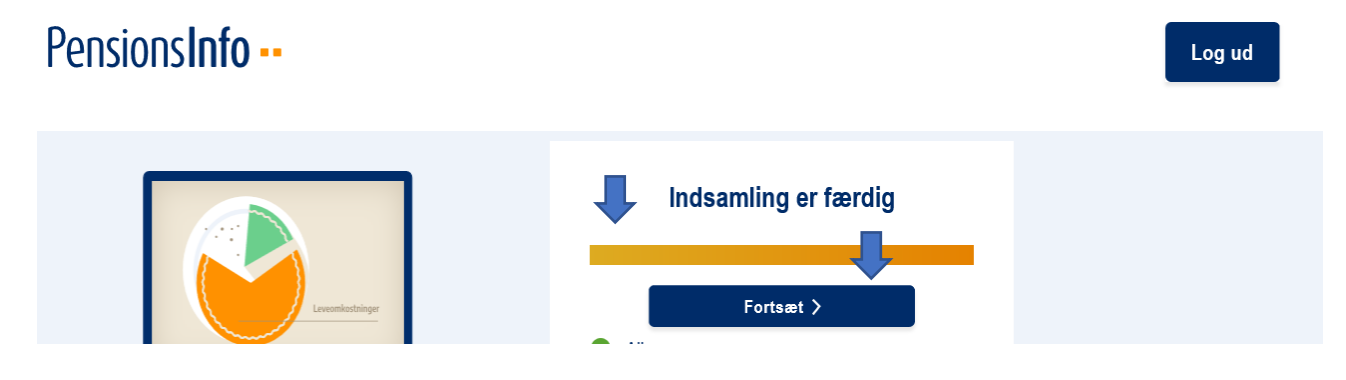

Måske kommer der lige til at gå et lille øjeblik inden du kan se, at bjælken bliver orange og der står: "Indsamling er færdig".

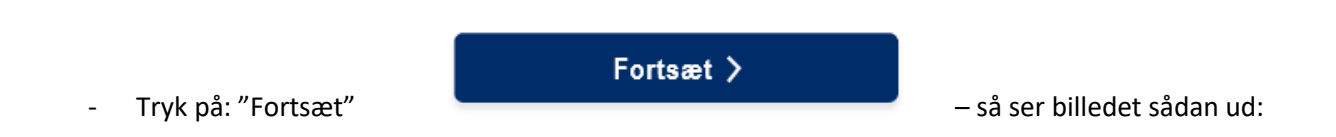

| PensionsInfo                                                                                                    | Velkommen Pseudonym       |  |  |  |  |  |  |  |  |  |  |
|----------------------------------------------------------------------------------------------------|---------------------------|--|--|--|--|--|--|--|--|--|--|
| Overblik Pension Sygdom og død Dine aftaler Dine pensioner                                                                                                    | Adgange Hent rapport      |  |  |  |  |  |  |  |  |  |  |
| Nuværende pensionsopsparinger                                                                                                    | Så meget får du udbetalt, |  |  |  |  |  |  |  |  |  |  |
| - Tryk på: "Hent rapport".                                                                                                    |                           |  |  |  |  |  |  |  |  |  |  |
| Så ser billedet sådan ud:                                                                                                    |                           |  |  |  |  |  |  |  |  |  |  |
| Pensions <b>Info</b>                                                                                                    | Velkommen Pseudonym       |  |  |  |  |  |  |  |  |  |  |
| Overblik         Pension         Sygdom og død         Dine aftaler           Hent rapport / Send oplysninger                                                                                                    | Adgange Hent rapport      |  |  |  |  |  |  |  |  |  |  |
| Hent rapport Send oplysninger                                                                                                    |                           |  |  |  |  |  |  |  |  |  |  |
| <text><text><list-item><list-item><list-item>         Argoption indeholder de oplynninger, som vises i Pensionalnko og kan være med til at give det nedvondige overblik ved eksempelvis et digamenset i din bank eller pensionasetekset.         Argoption indeholder oplynninger         9.9 og dd d- hvordan du ug din familie er dækket.         0.9 opended - hvordan du ug din familie er dækket.         0.9 opended - hvordan du ug din familie er dækket.         0.9 opended - hvordan du ug din familie er dækket.         0.9 opendede aftige pensionasubetelanger.         0.9 opendede aftige pensionasubetelanger.         0.9 opendede aftige pensionasubetelanger.         0.9 opendede aftige pensionasubetelanger.         0.9 opender - hvord not vordige at after og beregninger.         0.9 opender opensionasubetergeninger, som vises i resporten, er markeret nedenfor         Catero for after ger gift of after for gift of after gift of after gift ofter gift ofter gift</list-item></list-item></list-item></text></text> |                           |  |  |  |  |  |  |  |  |  |  |
| - Scroll ned i bunden og tryk på: "Hent din rapport"                                                                                                    | Hent din rapport          |  |  |  |  |  |  |  |  |  |  |

Så kan billedet se sådan ud (hvis du bruger Edge som søgefunktion):

| PensionsInfo |                                             |                                                              |                                     |                                   |                          |              |  |  |
|--------------|---------------------------------------------|--------------------------------------------------------------|-------------------------------------|-----------------------------------|--------------------------|--------------|--|--|
|              | Overblik                                    | Pension                                                      | Sygdom og død                       | Dine aftaler                      | Adgange                  | Hent rapport |  |  |
|              | Hent rapport /                              | Send oplysninger                                             |                                     |                                   |                          |              |  |  |
|              | Hent rapport                                | Send oplysninger                                             |                                     |                                   |                          |              |  |  |
|              | Rapporten indeholde<br>rådgivningsmøde i di | er de oplysninger, som vises<br>n bank eller pensionsselskal | i PensionsInfo og kan være med<br>b | l til at give det nødvendige over | rblik ved eksempelvis et |              |  |  |

Rapporten indeholder oplysninger om

- Tryk på: "Åbn fil" øverst i højre hjørne.

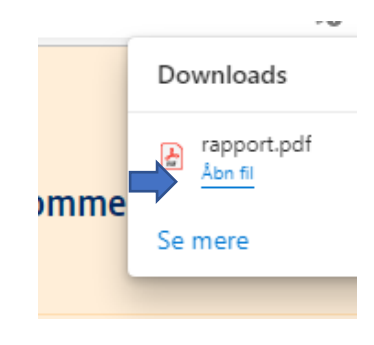

Så ser billedet sådan ud:

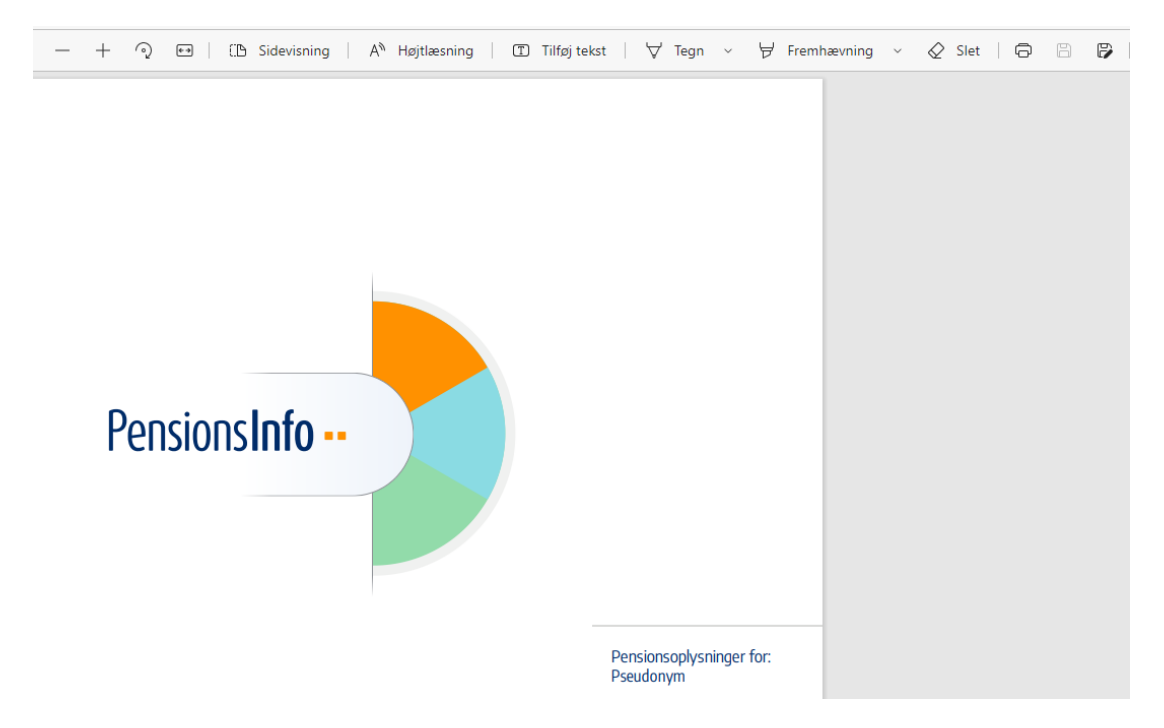

- Tryk på det lille ikon i øverste højre hjørne

eller dette ikon:

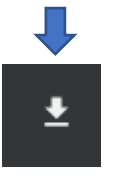

Og giv filen et navn, gem den et sted, så du kan finde den igen, når du skal sende den som en vedhæftet fil til <u>KLS@foa.dk</u>